# MANUAL RINGKAS PENDAFTARAN PESERTA SISTEM KEJOHANAN OLAHRAGA

Sistem ini boleh digunakan dengan peluncur web seperti Mozilla Firefox, Google Chrome, Internet Explorer dan lain2 yang sesuai.

Dapatkan alamat laman web pendaftaran dari urusetia kejohanan. Taipkan alamat laman web pendaftaran di bahagian URL, seperti contoh dibawah

|                                                    |      | -           | - |
|----------------------------------------------------|------|-------------|---|
| (i) jsports.com.my/ <del>mssdpn/mssd/</del> daftar | 110% | <br>$\odot$ | Û |

#### LOGIN MASUK

i. Masukkan username dan password pada ruangan seperti di bawah dan klik 'Login'.

| <u>Login 1</u><br><u>Kejohan</u><br>MSSD 1 | <u>Pendaftaran</u><br>1 <u>an Olahraga</u><br>Pontian 2019 |
|--------------------------------------------|------------------------------------------------------------|
| Username :                                 |                                                            |
| Password :                                 |                                                            |
|                                            | Login                                                      |

ii. Paparan menunjukkan bahagian Kategori Peserta yang hendak dibuat pendaftarannya.

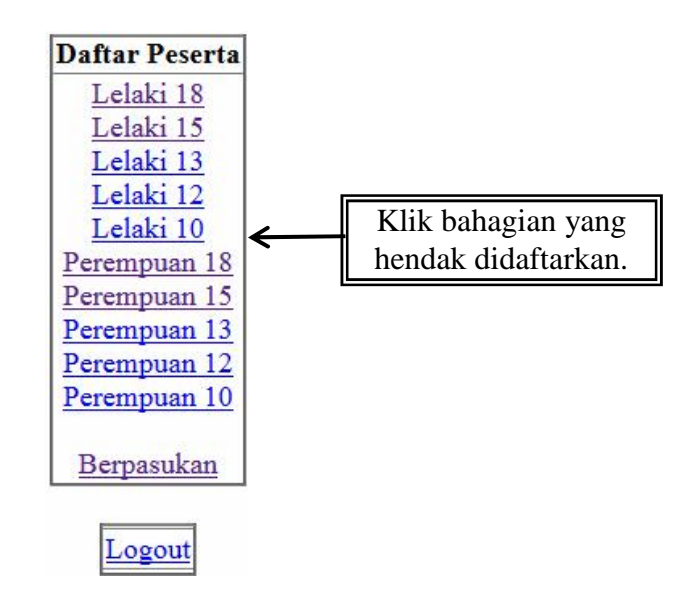

## PENDAFTARAN PESERTA DAN ACARA

i. Paparan menunjukkan senarai peserta bagi kelas yang tersebut. Di bahagian bawah paparan terdapat ruangan untuk membuat penambahan peserta.

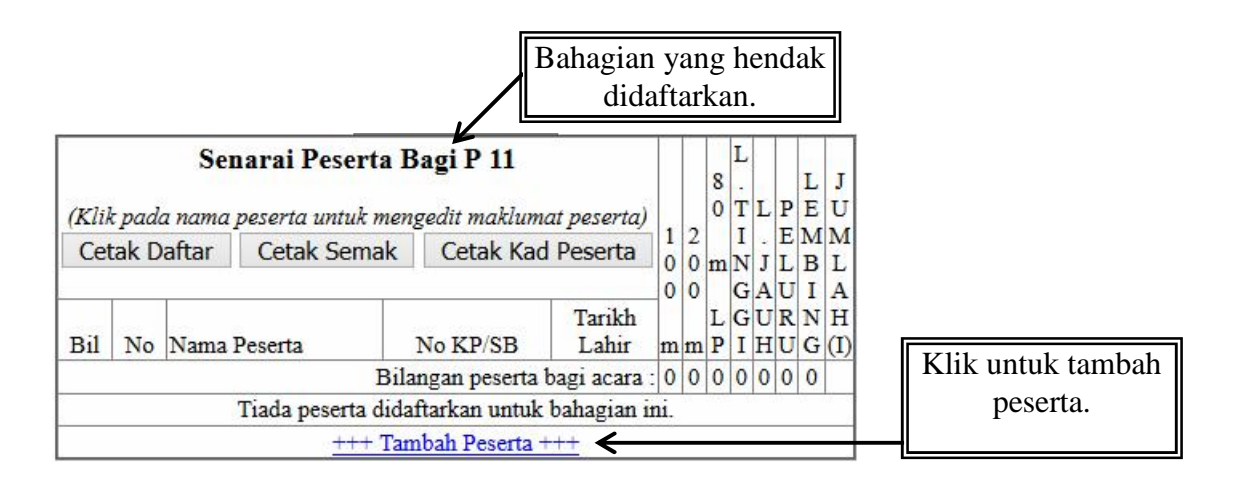

Paparan untuk menambah peserta akan dipaparkan

| Tambah peserta bagi kelas P 11 |        |   |   |   |        |  |  |  |  |
|--------------------------------|--------|---|---|---|--------|--|--|--|--|
| Nombor ZB 1 V                  |        |   |   |   |        |  |  |  |  |
| Nama                           |        |   |   |   |        |  |  |  |  |
| No KP/SB                       | į.     |   |   |   |        |  |  |  |  |
| Tarikh Lahir                   | 1      | ~ | 1 | × | 2009 💙 |  |  |  |  |
|                                | Tambah |   |   | ( | Cancel |  |  |  |  |

Isikan Nama penuh, No Kad Pengenalan dan Tarikh Lahir dan klik "**Tambah**". Klil "**Cancel**" untuk kembali ke laman sebelumnya.

ii. Paparan menunjukkan senarai peserta yang telah ditambah. Tiada acara yang didaftarkan pada peserta tersebut. Klik pada nama peserta tersebut untuk mengedit maklumat peserta ataupun untuk mendaftarkan acara bagi peserta tersebut.

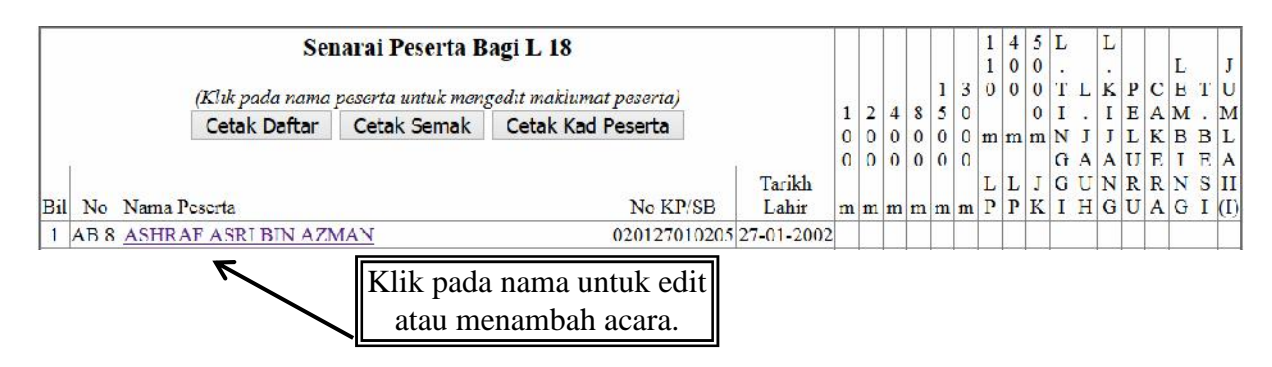

iii. Paparan berikut adalah untuk mengedit atau mendaftarkan acara peserta.

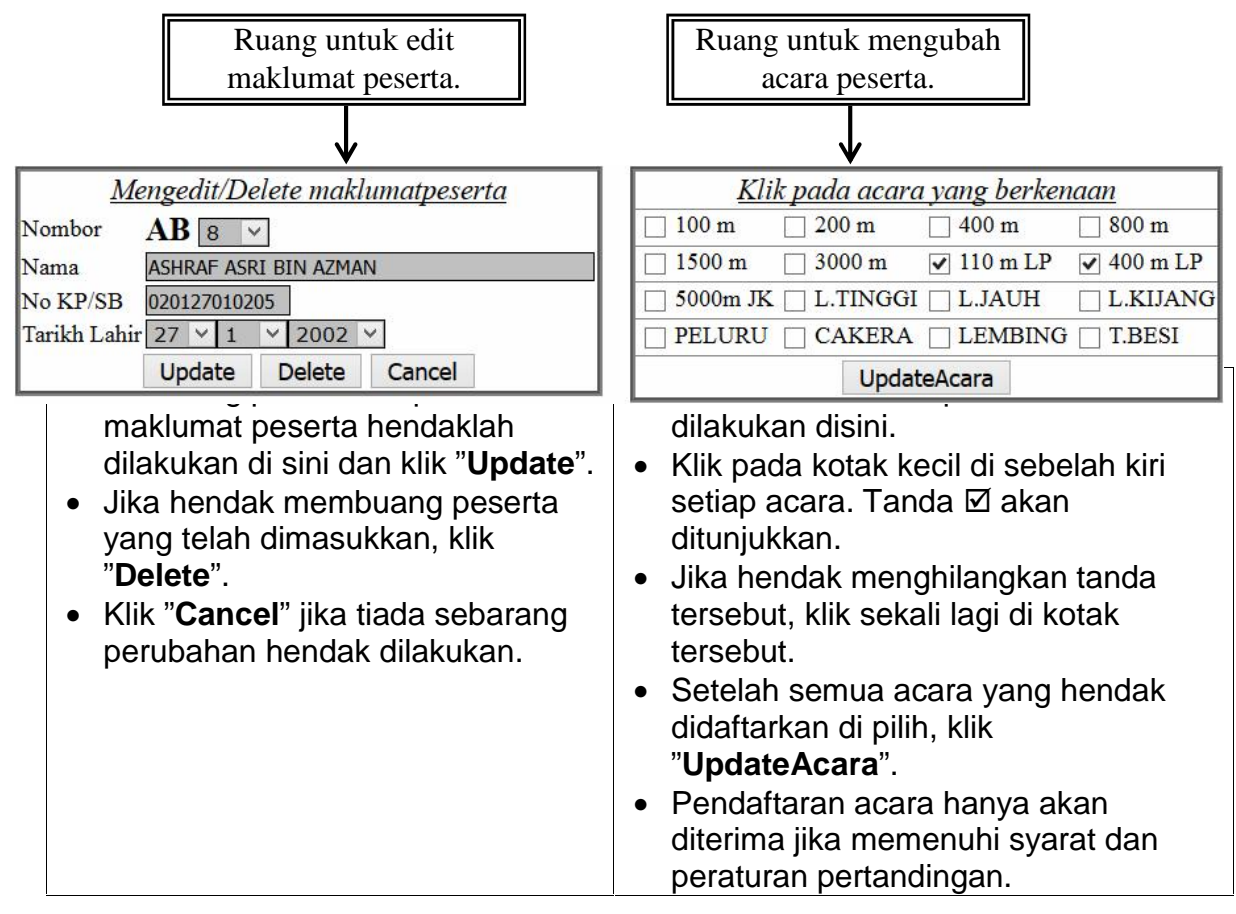

<u>Perhatian</u> : Perubahan untuk maklumat peserta dan acara peserta dilakukan secara berasingan. Butang "**Update**" tidak akan membuat pendaftaran acara dan begitu sebaliknya, butang "**UpdateAcara**" tidak akan mengemaskini maklumat peserta.

iv. Paparan menunjukkan senarai acara peserta yang telah ditambah.

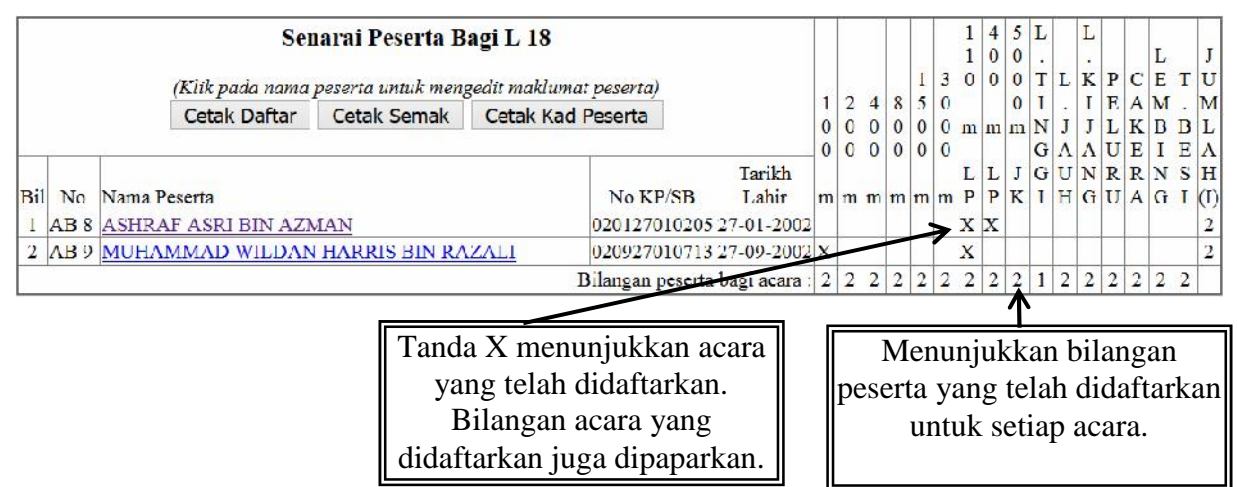

v. Langkah diulangi untuk menambah peserta yang lain. Untuk menambah peserta dalam kelas yang lain, klik pada bahagian kelas peserta yang tersebut.

## PENDAFTARAN ACARA BERPASUKAN (LARI BERGANTI-GANTI)

i. Klik seperti di bawah.

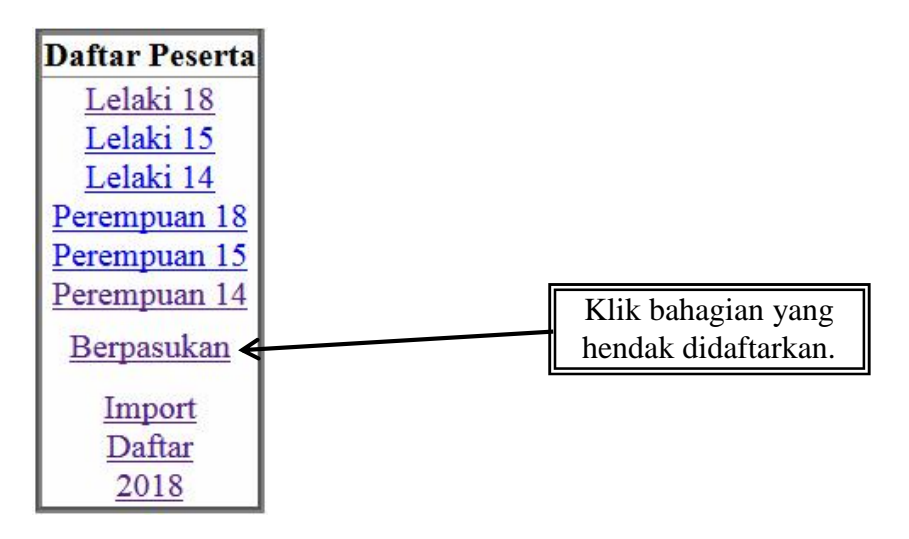

ii. Paparan berikut akan ditunjukkan.

| 0 j | Penda<br>Masukkan bilar<br>ika tidak mengh | a <mark>ftar</mark><br>ngan pa<br>nantar | a Berpasukan<br>ra relay yang didaftarkan.<br>lay bagi kategori berkenaan. |                                                |
|-----|--------------------------------------------|------------------------------------------|----------------------------------------------------------------------------|------------------------------------------------|
| Bil | Jantina                                    | Kelas                                    | Acara                                                                      | Bilangan Pasukan                               |
| 1   | LELAKI                                     | 14                                       | 4 x 100 m                                                                  | 1 V Menyertai : 1 pasukan menyertai            |
| 2   | LELAKI                                     | 15                                       | 4 x 100 m                                                                  | 1 V Menyertai : 1 pasukan Biarkan 0 jika tidak |
| 3   | LELAKI                                     | 18                                       | 4 x 100 m                                                                  | 1 v Menyertai : 1 pasukan menyertai.           |
| 4   | PEREMPUAN                                  | 14                                       | 4 x 100 m                                                                  | 1 v Menyertai : 1 pasukan Klik Simpan apabila  |
| 5   | PEREMPUAN                                  | 15                                       | 4 x 100 m                                                                  | 0 v Tidak menyertai selesai.                   |
| 6   | PEREMPUAN                                  | 18                                       | 4 x 100 m                                                                  | 1 v Menyertai : 1 pasukan                      |
| 7   | LELAKI                                     | 14                                       | 4 x 400 m                                                                  | 1 ∨ Menyertai : 1 pasukan                      |
| 8   | LELAKI                                     | 15                                       | 4 x 400 m                                                                  | 1 v Menyertai : 1 pasukan                      |
| 9   | LELAKI                                     | 18                                       | 4 x 400 m                                                                  | 1 ∨ Menyertai : 1 pasukan                      |
| 10  | PEREMPUAN                                  | 14                                       | 4 x 400 m                                                                  | 1 v Menyertai : 1 pasukan                      |
| 11  | PEREMPUAN                                  | 15                                       | <mark>4 x 400 m</mark>                                                     | 0 ~ Tidak menyertai                            |
| 12  | PEREMPUAN                                  | 18                                       | <mark>4 x 400 m</mark>                                                     | 1 v Menyertai : 1 pasukan                      |
|     |                                            |                                          |                                                                            | Simpan                                         |

iii. Selepas acara berpasukan didaftarkan, pendaftaran peserta untuk acara berpasukan akan wujud di pendaftaran peserta.

| Kl       | ik pada acar |                       |            |                     |
|----------|--------------|-----------------------|------------|---------------------|
| 🗌 100 m  | 200 m        | ☐ 400 m               | 🗌 800 m    |                     |
| 🗌 1500 m | 🗌 3000 m     | ✓ 110 m LP            | ✓ 400 m LP |                     |
| 5000m JK | K 🗌 L.TINGG  | I 🗌 L.JAUH            | L.KIJANG   |                     |
| PELURU   | CAKERA       |                       | F 🗌 T.BESI |                     |
| L        | ELAKI 18 4x1 | 00 m                  | - ~        | Pendaftaran peserta |
| L        | ELAKI 18 4x4 | bagi acara berpasukan |            |                     |
|          | Upda         | teAcara               |            |                     |

## **CETAK MAKLUMAT PENDAFTARAN**

i. Setelah semua peserta siap didaftarkan berserta acara-acara yang diambil, cetakan boleh dilakukan dengan klik "**Cetak**".

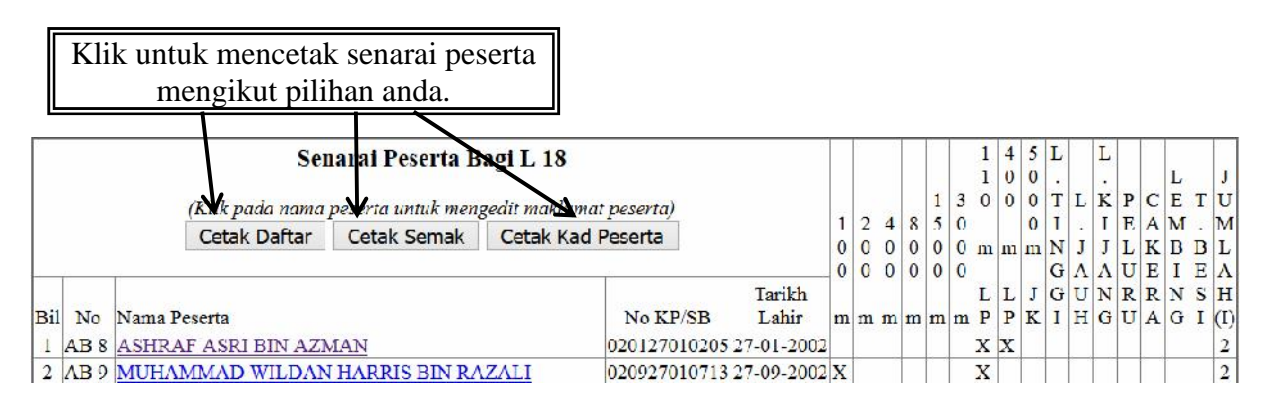

Terdapat 3 pilah mencetak yang boleh dilakukan.

- a. Cetak Daftar mencetak pendaftaran
- b. Cetak Semak menyenaraikan peserta untuk setiap acara
- c. Cetak Kad Peserta mencetak kad peserta